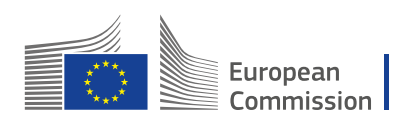

# **Pensioners' Portal Guide**

This guide will help you navigate the new pensioners' portal, which combines information from the Staff Matters site and the Retirees' Welcome page into one location. Please keep this guide at hand.

The web address for the new portal:

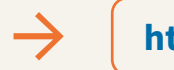

https://digit.service-now.com/asc

Please add this address to your favorites.

#### **Before and after**

Staff Matters & Retirees' Welcome

|                                                                                                    |                                                                                                    |                                                                                                    |                                                                                                    |                                                                                                    |                                                                                                    |                                                                                                    | 10000 (0.0)                                                                                                    |
|----------------------------------------------------------------------------------------------------|----------------------------------------------------------------------------------------------------|----------------------------------------------------------------------------------------------------|----------------------------------------------------------------------------------------------------|----------------------------------------------------------------------------------------------------|----------------------------------------------------------------------------------------------------|----------------------------------------------------------------------------------------------------|----------------------------------------------------------------------------------------------------|
| Preve set "NV goodfact" to now in<br>government and<br>Welcome to Staff Matters a<br>1. Spectra set to starter and<br>2. Spectra set to starter a set to nor<br>Nearly<br>Nearly (NS)<br>Mathematical (NS)<br>Mathematical (NS)<br>Mathem | Staffacts range         Staffacts range         Staffacts |                                                                                                    | Attracts Welcome      Automatical      Automatical |                                                                                                    | Image: Section 1 and Section 2 and Section 2 and |                                                                                                    | A 247 Links,<br>In an and we have the second second s |
| Talerit management<br>Talerit management matego                                                                                                    | Serlar an work<br>Secol delapor                                                                                                    | Мирауларан чатан<br>Базаболар                                                                       |                                                                                                    |                                                                                                    |                                                                                                    | probability, this can real the $P_{n-1} = 20$<br>$\sim 10^{-1}$ , $M_{n-1} = 10^{-1}$ results are the the lefts<br>because guidenbear. Area can find that<br>$P_{n-1} = 20^{-1} - 20^{-1}$ . The numbers in<br>this 30^{-1} Society 2020 Mode |                                                                                                    |
| Appressed and promotion                                                                                                    | Family                                                                                                    | Administrative steps                                                                                |                                                                                                    |                                                                                                    | See at m                                                                                                    | in their means                                                                                                    |                                                                                                    |
| Receivent and competitions                                                                                                    | family benefits                                                                                                    | Welcome, integration and support                                                                    |                                                                                                    |                                                                                                    |                                                                                                    |                                                                                                    |                                                                                                    |
| Learning and Realispresed<br>Valiancies<br>Caleer<br>Renformance management<br>Driverty and Inclusion                                                                                                    | Apones er genter<br>Reberthr<br>Children<br>Instander<br>Soper deit penso                                                                                                    | Logid sholes<br>Dedenstors and contributes<br>Departs<br>Which reproduces<br>Studius and ecemptions |                                                                                                    | Schnets Insurance<br>News and Links<br>Hard's monitors is a real and<br>sectores complex and, the heat path<br>optime from the news with the new<br>fields to aveid a schowlers and the news | Social Services<br>Neers and Links<br>The social services of the Community<br>and the other antibiotics are fluxed to<br>be YUL VM and antibiotics are social<br>for the social or prophetiopal<br>Unclusive your rear estimations. Find                                                                                                    | Culture & Lebure<br>Name and Links<br>Interest and Collary are recented<br>descents of overalty (ib). Fuel leasts<br>the main statistication on the activati<br>on the pape.                                                                  | Contacts and others links<br>- Conset actal writes<br>- Conset All, 1900 (Assess, Bri-<br>Local<br>- Term Aller 10                                                                                                    |
| ztafi utvgorka<br>Kenagen                                                                                                    | Derrives persen                                                                                                    | Identity papers<br>Personal Esta                                                                    |                                                                                                    | enand and merica in data.                                                                                                    | late to the main information on the<br>subject on the page                                                                                                    | wexare office<br>News and Links                                                                                                    | Associations Corner                                                                                                    |
|                                                                                                    |                                                                                                    |                                                                                                    |                                                                                                    | manny spec                                                                                                    | Associations and Relations                                                                                                    | The Million Office are the sector.                                                                                                    | S/H                                                                                                    |

#### The new portal

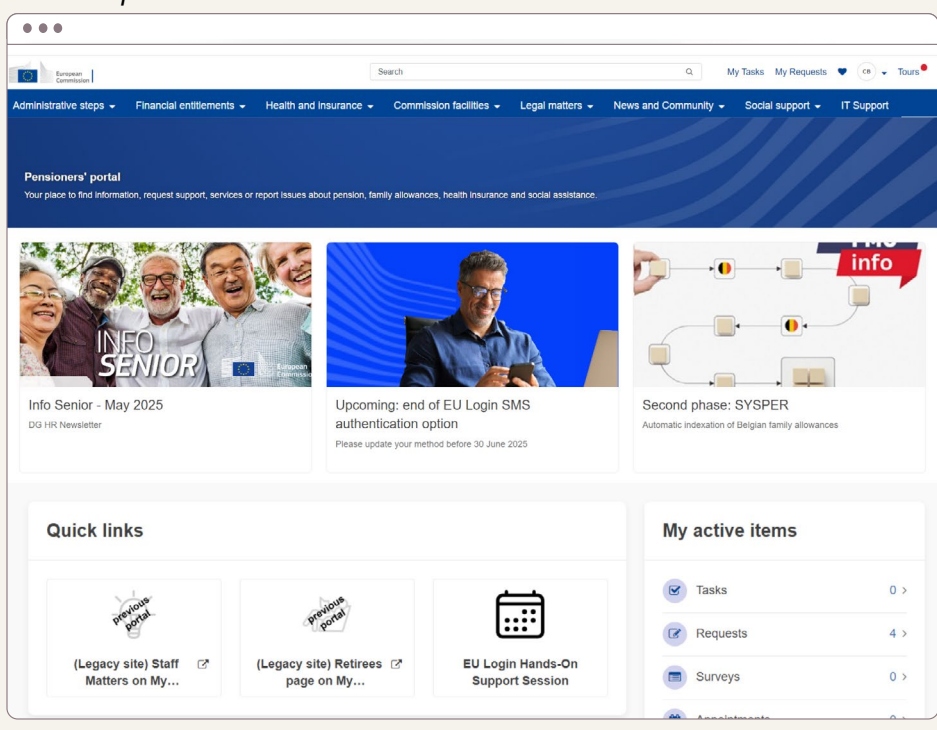

## **The New Portal**

#### Where can I find the menu?

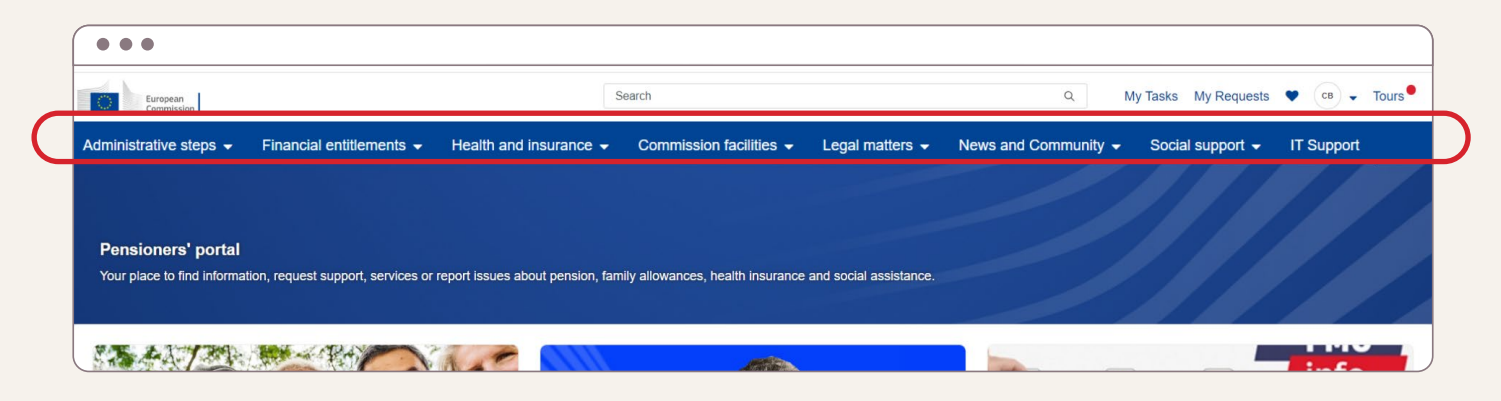

On a larger screen, the menu will appear at the top of the page.

If you use a computer, you can press **Ctrl** + "-" to reduce the zoom on the page or **Ctrl** + "+" to increase the zoom on the page. The place of the menu will adapt accordingly. (On a Mac use **Command** + "-" or "+".)

| Commission     Commission     Pensioners' portal     Your place to find information, request support, services or | Search report issues about pension, family allowar | Q<br>cces, health insurance and social assist | ance,    |                        |   |
|----------------------------------------------------------------------------------------------------|----------------------------------------------------|-----------------------------------------------|----------|------------------------|---|
| On a smaller screen, the m                                                                                        | nenu will be showr                                 | on the right.                                 | - 1      |                        | × |
| Click on the <b>menu icon</b> an                                                                                  | d the menu will pi                                 | resent to you ver                             | tically. | Administrative steps   | > |
|                                                                                                    |                                                    |                                               | _        | Financial entitlements | > |
|                                                                                                    |                                                    |                                               | _        | Health and insurance   | > |
|                                                                                                    |                                                    |                                               | _        | Commission facilities  | > |
|                                                                                                    |                                                    |                                               | _        | Legal matters          | > |
|                                                                                                    |                                                    |                                               | _        | News and Community     | > |
|                                                                                                    |                                                    |                                               |          | Social support         | > |
|                                                                                                    |                                                    |                                               |          | IT Support             |   |

## How can I change the language of the portal?

# The portal is offered only in English and French.

You can easily change the language in the portal by following these simple steps:

- Click on your profile, represented by your initials, located in the top right corner. Then, select 'Preferences'.
- 2. You will arrive on this page. Click the down arrow to see a list of languages. You should <u>only select either French or English</u>.

| (1)                         |
|-----------------------------|
| My Tasks My Requests        |
| upport - IT Support Profile |
| Preferences                 |
|                             |
| Logout                      |
|                             |
|                             |
|                             |
|                             |
|                             |
| Homa ) Hear Preferancee     |
|                             |
|                             |
| O User preferences          |
| * p                         |
| Accessibility enabled       |
|                             |
|                             |
| Language                    |
| English                     |
| English                     |
| Ceština                     |
| Deutsch                     |
| Español                     |
| French                      |
| Italiano                    |
| Magyar                      |
| Nederlands                  |
| Português                   |
| Suomi                       |
| Svenska                     |
|                             |
|                             |
|                             |
| Home > User Preferences     |
|                             |
| th liser proferences        |
| W Oser preferences          |
| Accessibility enabled       |
|                             |
|                             |
| Language                    |
| French                      |
|                             |
| 3                           |
|                             |
|                             |
|                             |
|                             |

on the button '**Refresh to see changes**'.

**3.** When you select your language, you must click

Remember: the Portal is only available in English or French.

#### How do I use the search area?

Type a word in the search bar. Some suggested results in relation to the entered keywords will be pre-displayed below your query. Click on the looking glass or "enter" to display all results.

#### The search bar is the best and easiest way to find information on the portal!

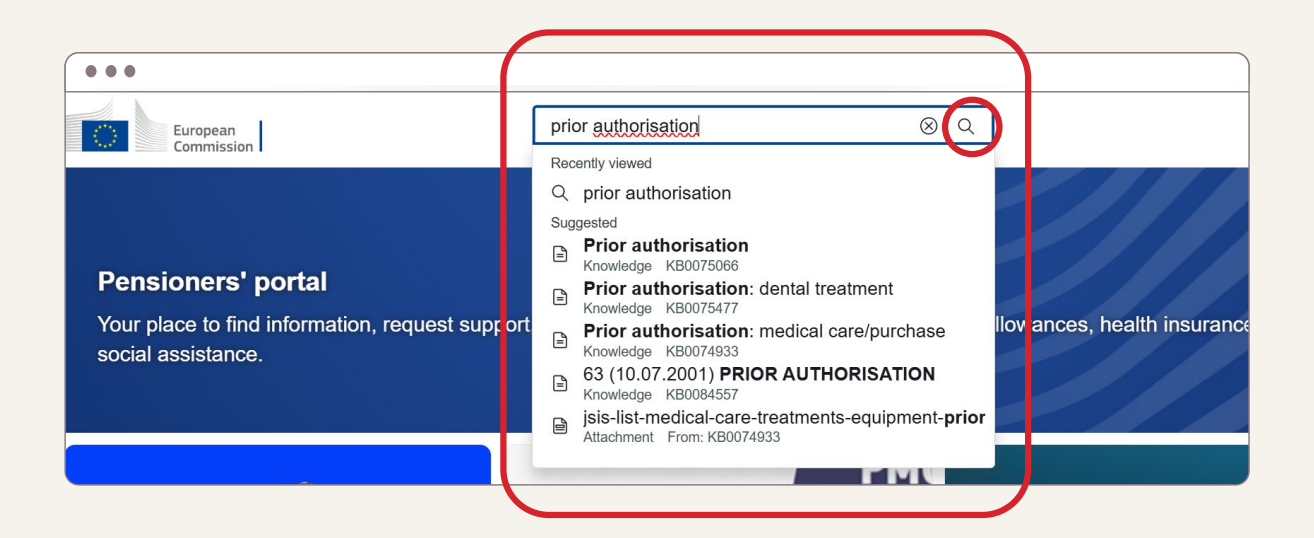

#### What is the difference between an *article* and a *request*?

**Article** = information and useful details about a subject. An article, in general, represents an information page from the previous Staff Matters website.

**Request** = a form through which you can ask a question to the responsible service in relation to a certain topic. This will generate a Staff Contact ticket.

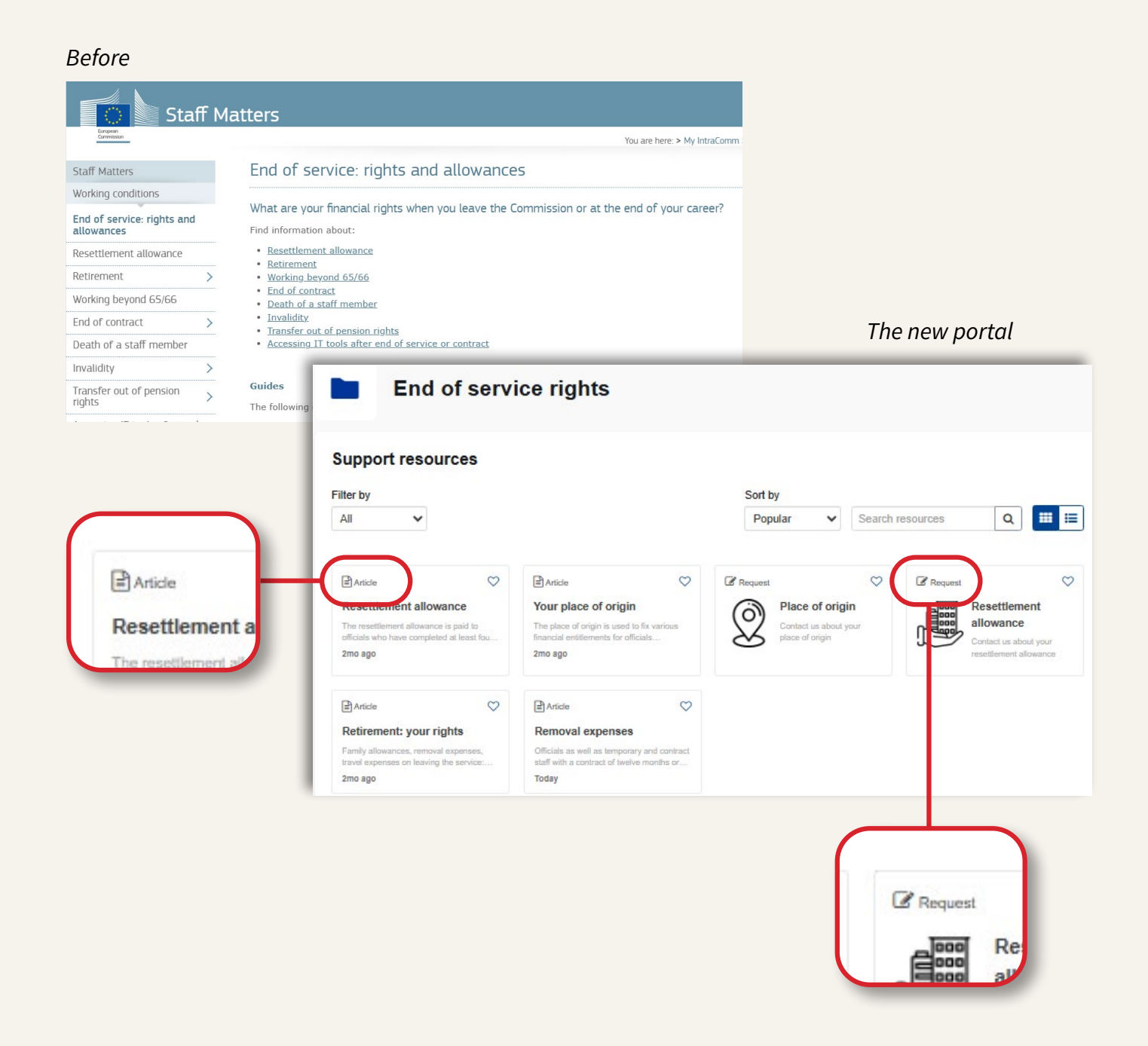

## Can I find links to IT applications on the new Portal?

Yes, on the homepage.

Under "**My applications**" you will find all IT applications that you access from MyRemote (JSIS online, MyPMO, Filip, Sysper Post Activity).

| Filter                       | Sort by                         | A-Z *               |
|------------------------------|---------------------------------|---------------------|
| All (6)                      | Featured                        | ♡                   |
| Recently opened (6)          | EU Login                        | Legal and Financial |
| My favorites (0)             | EU Login is the European        | mormation (rmp)     |
| Categories 🗸 🗸               | authentication service. It allo |                     |
| Access (1)                   | $\heartsuit$                    | $\heartsuit$        |
| Legal and Financial data (1) | МуРМО                           | RCAM / JSIS         |
|                              |                                 |                     |

#### How do I find additional support resources?

"**Show more**" is displayed at the bottom of the page when additional support resources are available. Click on "Show more" to see more information.

| Support reso                                                                                                    | urces        |                                                                                                    |                                                                                                    |                                         |                                                                                                    |   |
|----------------------------------------------------------------------------------------------------|--------------|----------------------------------------------------------------------------------------------------|----------------------------------------------------------------------------------------------------|-----------------------------------------|----------------------------------------------------------------------------------------------------|---|
| ilter by                                                                                                    |              |                                                                                                    | Sort by                                                                                                    |                                         |                                                                                                    |   |
| All  All Ali Ali Aricle Aricle Forms All the forms related to the joint sickness insurance scheme (JSIS) and to the 7d ago Table of Contents For whom can you request direct billing? What are the criter 16d ago |              |                                                                                                    | Popular 🗸 Search                                                                                                    |                                         | resources Q 📰 :                                                                                                    |   |
|                                                                                                    |              | Table of Contents For whom can you<br>request direct billing? What are the criter     For certain types of treatment or medical<br>care, you are required to apply for prior       16d ago     2mo ago |                                                                                                    | Contact us about how to request a prior |                                                                                                    |   |
| Article                                                                                                    | $\heartsuit$ | 🖹 Article 💟                                                                                                    | Article                                                                                                    | $\heartsuit$                            | Article                                                                                                    | C |
| Reimbursement online<br>Table of Contents MyPMO With the<br>MyPMO application you can: MyPMO is<br>2mo ago                                                                                                    |              | Prior authorisation: dental                                                                                                    | Reimbursement account<br>sheet<br>Following your claim for reimbursement,<br>the PMO will carry out the pricing of your<br>Today |                                         | Tutorial: reimbursement form<br>Tips and tricks to fill in the request for<br>reimbursement form correctly. Step 1<br>2mo ago |   |
|                                                                                                    |              | Prior authorisation for dental treatment<br>(dental cost estimates). Dental care and                                                                                                    |                                                                                                    |                                         |                                                                                                    |   |
|                                                                                                    |              | 2mo ago                                                                                                    |                                                                                                    |                                         |                                                                                                    |   |

#### How do I ask a question on a certain subject?

If you need to ask a question on a certain topic, you may proceed as before: search the information page on the particular subject and on this page you will find the direct link to ask your question by encoding a ticket.

For some subjects, the request form is available directly on the information page. Look for a clearly marked button or tile that lets you submit your request without needing to navigate elsewhere.

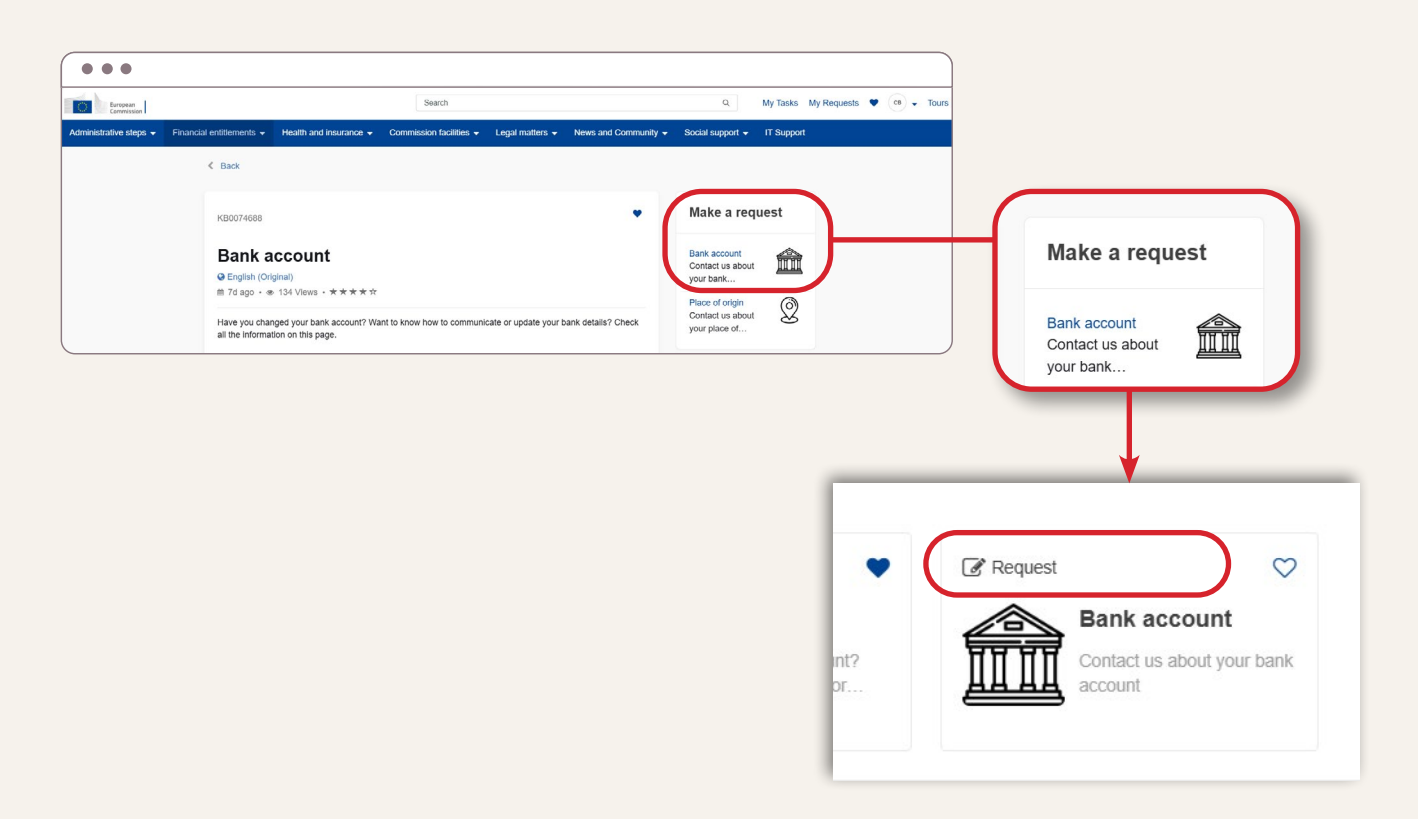

#### How do I request help?

- If you have any issues when navigating on the Pensioners' portal, search for and go to the **Technical Assistance** request and register a ticket.
- If you cannot access the <u>Pensioners' portal (https://digit.service-now.com/asc)</u>, you can contact the Paymaster office (PMO) :
  - → by phone: +32 2 29 11111 from Monday to Friday, 9.30 a.m. to 12.30 p.m. Central European Time (CET)
  - → by email: <u>PMO-IT-APPLICATIONS@ec.europa.eu</u>

https://digit.service-now.com/asc